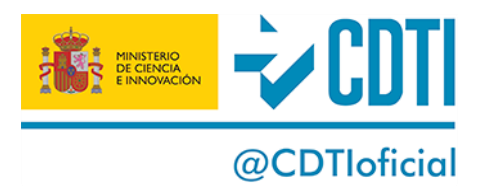

# INTEREMPRESAS INTERNACIONAL - CONVOCATORIA 2021-2

# Anexo informativo tras PROPUESTAS DE RESOLUCIÓN PROVISIONAL (PRP)

Para continuar el proceso, deben acceder a su expediente en el área privada de la Sede Electrónica de CDTI donde pueden consultar los documentos de su PRP; el anexo con el desglose de la ayuda y el anexo ético.

https://sede.cdti.gob.es/AreaPrivada/Expedientes/accesosistema.aspx

A continuación, deben realizar <u>una de las tres acciones</u> siguientes:

### A. Para aceptar la ayuda que figura en la PRP:

ir a ACCIONES PENDIENTES y ejecutarlas en este orden:

- 1. Acción de Presentar Documentación:
- Subir el Acuerdo de Consorcio aceptado por el Secretariado de EUREKA.
   No son válidos borradores o versiones firmadas por todos los socios si el documento no cuenta con el visto bueno del Secretariado).

No es necesario aportar justificante de la aceptación del Secretariado.

- Subir los contratos con entidades subcontratadas
  Sólo si se cumplen los dos requisitos citados en la PRP: superiores al 20 por ciento de la ayuda y de cuantía superior a 60.000€ por entidad subcontratada.
- 2. <u>Acción Aceptación/Renuncia de la Propuesta</u> Indicar que se acepta y enviar y firmar electrónicamente.

## B. Para renunciar a la ayuda que figura en la PRP:

ir a ACCIONES PENDIENTES, seleccionar Acción Aceptación/Renuncia de la Propuesta. Indicar que se renuncia, y luego enviar y firmar electrónicamente.

## C. Para presentar alegaciones:

ir a ACCIONES DISPONIBLES, seleccionar alegaciones y subir el escrito de alegaciones que consideren pertinente (no hay plantilla disponible), y luego enviar y firmar electrónicamente.